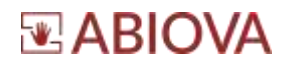

# Installation du logiciel ZKBio Access IVS

**ABIOKEY III SOFT** 

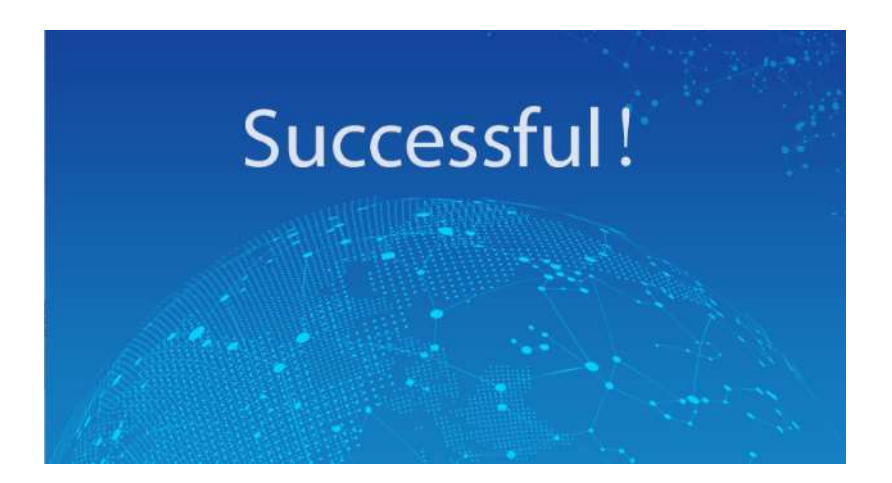

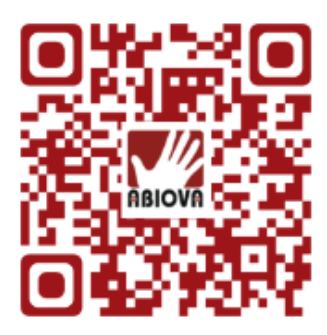

V01.01.08

1

Les rives de Seine - 10 quai de la borde - 91130 Ris Orangis +33 (0)1 69 49 61 00 - contact@abiova.com SAS au capital de 35 000 € - 479 465 650 RCS Évry

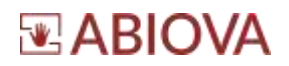

### Table des matières

| Table des matières                 |                   |
|------------------------------------|-------------------|
| 1. Description                     |                   |
| 2. Préconisations                  |                   |
| 3. Installation                    |                   |
| 4. Configurer le pare-feu et ar    | tivirus13         |
| 4.1. Configuration du pare-fei     |                   |
| 4.2. Configuration de l'anti-vi    | rus15             |
| 5. Installer le pilote de l'enrôle | eur biométrique16 |
| 6. Premier lancement du logic      | iel17             |
| 6.1. Période d'essai               |                   |
| 6.2. Première connexion            |                   |
| 7. Activation Licence              |                   |
| 7.1. Demande de licence            |                   |
| 7.2. Activation Licence            |                   |
| 8. Restauration base               |                   |
| 9. Assistance                      |                   |
| 10. Versions                       |                   |

#### VOUS AVEZ <u>60 JOURS</u> POUR FAIRE VOTRE DEMANDE DE LICENCE

Toutes les marques citées dans ce manuel appartiennent à leurs propriétaires. L'utilisation de ces marques dans ce manuel ne doit pas être considérée comme portant une atteinte ou comme ayant des conséquences sur la validité de celles-ci.

ABIOVA se réserve le droit de modifier, sans avis préalable, les spécifications ou la présentation de ses produits.

Ce document ne peut être, partiellement ou entièrement, reproduit sous quelque forme que ce soit sans l'autorisation écrite et expresse de la Société ABIOVA.

www.abiova.fr

Les rives de Seine - 10 quai de la borde - 91130 Ris Orangis +33 (0)1 69 49 61 00 - contact@abiova.com SAS au capital de 35 000 € - 479 465 650 RCS Évry

## 

## 1. Description

Le document décrit les étapes d'installation du logiciel ZKBio Access IVS (réf : ABIOKEY\_III\_SOFT)

#### 2. Préconisations CPU: Intel(R) Core(TM) i5 6500 @2.6GHZ ou plus RAM: 8GB ou plus Hardware: Espace disponible de 10 Go ou plus. Nous vous recommandons d'utiliser la partition de disque dur NTFS comme répertoire d'installation du logiciel GPU: NVIDIA GTX750 ou plus Ecran 1024\*768 pixels ou plus Système d'exploitation : Windows7 Windows8 / Windows8.1 Windows10 Windows Server 2008 Windows Server 2012 Windows Server 2016 Windows Server 2019 PostgreSQL/ MS SQL Server/ Oracle Base de données supportée : Internet Explorer11+/Firefox27+/Chrome33+ Navigateurs recommandés : Base de données PostgreSQL par défaut En option, il est possible d'installer sur MS SQL Server & Oracle

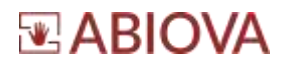

### 3. Installation

L'installation de la solution doit s'effectuer depuis un compte administrateur.

**Cliquez avec le bouton droit sur le fichier d'installation** « Overseas\_ZKBio Access IVS\_3.1.1\_R\_2020-12-21\_x64.exe » sélectionnez « **Exécuter en tant qu'administrateur** ».

| Français | × |
|----------|---|

Sélectionnez la langue « Français », pour une installation en Français

| 🗄 Outil de test environnemental                                  |          | ×             |
|------------------------------------------------------------------|----------|---------------|
| Ne passe pas. Cliquez sur l'entrée pour plus de détails!<br>100% | Retester | lgnorer       |
| Vn utilisateur administrateur?                                   | F        | Réussi        |
| ✓ Test des variables d'environnement                             | F        | Réussi        |
| ✓ Test de conflits logiciels                                     | F        | Réussi        |
| ✓ Test port de service                                           | F        | Réussi        |
| ✓ Test du logiciel antivirus                                     | F        | Réussi        |
| ✓ Test de compatibilité                                          | F        | Réussi        |
| X Mémoire système disponible                                     | 1        | <u>Erreur</u> |

Le logiciel d'installation teste la compatibilité de votre ordinateur. Nous vous déconseillons de continuer l'installation si une erreur est détectée et de corriger toutes les erreurs jusqu'à ce que toutes les lignes soient réussies.

Dans le cas ci-dessus, libérez de la mémoire de votre système avant de continuer l'installation du logiciel.

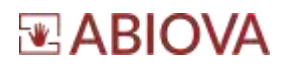

| Ne passe pas. Cliquez sur l'entrée pour plus de détails! | Retester Ignorer |
|----------------------------------------------------------|------------------|
|                                                          |                  |
| ✓ Un utilisateur administrateur?                         | Réussi           |
| ✓ Test des variables d'environnement                     | Réussi           |
| ✓ Test de conflits logiciels                             | Réussi           |
| ✓ Test port de service                                   | Réussi           |
| Test du logiciel antivirus                               | Attention        |
| ✓ Test de compatibilité                                  | Réussi           |
| ✓ Mémoire système disponible                             | Réussi           |

Dans ce cas, désactivez temporairement l'antivirus puis redémarrer le PC

| Le logic                                                                         | iel antivirus en fonctionnement peut entraîner un échec d'installation. Veuillez le fermer à l'avan                                                                                                    |
|----------------------------------------------------------------------------------|----------------------------------------------------------------------------------------------------|
|                                                                                  | OK Solution                                                                                                    |
|                                                                                  |                                                                                                    |
| Détection de logiciel antivirue<br>Contenue<br>Détectes si un logiciel antivirue | o en fenctionnement aussie dans le système car é peut supprimer des éxcuments dans le gack d'installation et conduire à une ens                                                                                                    |
| Disalis: terrer manaeller                                                        | and the logicies anticious enforces convenient acan't l'installation.                                                                                                    |
|                                                                                  |                                                                                                    |
|                                                                                  |                                                                                                    |
|                                                                                  |                                                                                                    |
|                                                                                  | <ul> <li>Paramètres de protection contre les</li> </ul>                                                                                                    |
|                                                                                  | % virus et menaces                                                                                                    |
|                                                                                  | Consultation in wetter 4 gives the parametrized to perform that the other of<br>mension the Continent Microsoft Detection                                                                                                    |
|                                                                                  |                                                                                                    |
|                                                                                  | Profections and temporated<br>(a parent) and one of the of the profestion "available to a<br>balance or properties index them are not any parent. You private to<br>the destruction is properties in the mark or in the format and the state parent."                                                                                                    |
|                                                                                  | <ul> <li>La protection en temps mel est disactivés, co qui rent estes appavell<br/>scaledaria;</li> </ul>                                                                                                    |
|                                                                                  | Directed                                                                                                    |
|                                                                                  | Protection dans le cloud                                                                                                    |
|                                                                                  | Other are provided on enhanced and pairs include pairs in 1 and search and the rest-<br>are protocols and pairs includes and the start of productions of integrations of the<br>start pairs are the in-transmission of accompliance of the start pairs and the                                                                                                    |
|                                                                                  | A in protection dans in that let infractions. Kitty apparent for any second data                                                                                                    |
|                                                                                  | D bass                                                                                                    |
|                                                                                  | Envoi automatique; d'un echantilion                                                                                                    |
|                                                                                  | Enought the characteristics (in follow ) biological cases close promption of<br>provide the activation distribution cardinal and provide transmission. Struct mail<br>Minimum is a 4 follower bard with an across based with an enough the di-<br>contents with information programming.                                                                                                    |
|                                                                                  | Lines and the statement of the statement of the statement |
|                                                                                  | Date:                                                                                                    |
|                                                                                  | Tempe at Chatlan appelerent                                                                                                    |
|                                                                                  | Destavition motive las fajulizations                                                                                                    |

Les rives de Seine - 10 quai de la borde - 91130 Ris Orany +33 (0)1 69 49 61 00 - contact@abiova.com SAS au capital de 35 000 € - 479 465 650 RCS Évry

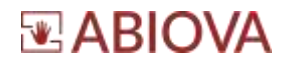

Puis cliquez sur « Retester » jusqu'à ce que tous les tests soient validés

| 🗄 Outil de test environnemental      | ×                  |
|--------------------------------------|--------------------|
| Terminé                              |                    |
| 100%                                 | Retester Continuer |
| ✓ Un utilisateur administrateur?     | Réussi             |
| ✓ Test des variables d'environnement | Réussi             |
| ✓ Test de conflits logiciels         | Réussi             |
| ✓ Test port de service               | Réussi             |
| ✓ Test du logiciel antivirus         | Réussi             |
| ✓ Test de compatibilité              | Réussi             |
| ✓ Mémoire système disponible         | Réussi             |
|                                      |                    |
|                                      |                    |

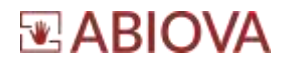

#### Cliquez sur « Continuer »

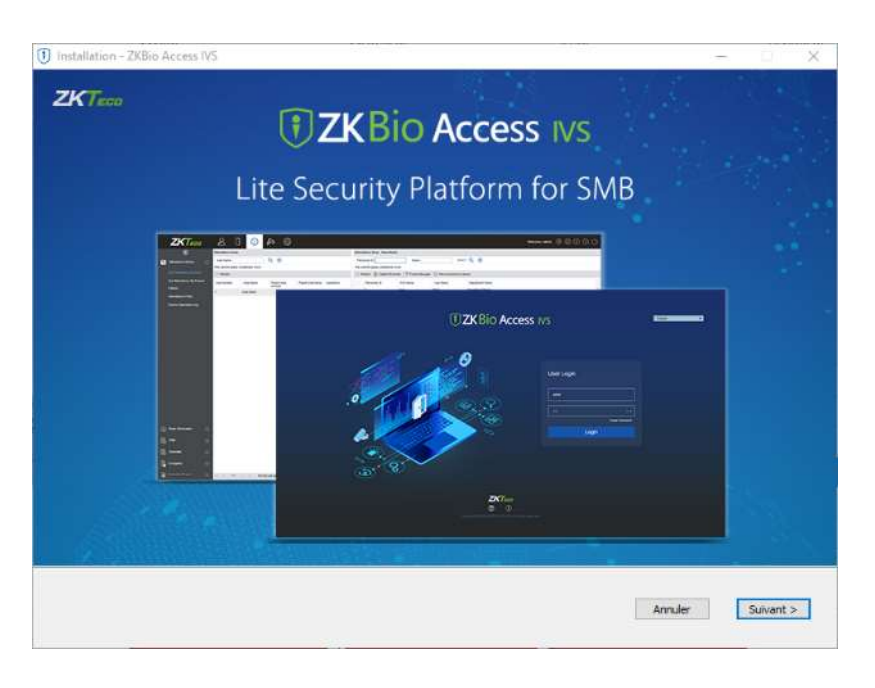

#### Cliquez sur « Suivant > »

| Installation - ZKBio Access N5                                                                                                    | -                                                                                                    |                                                                                       | х                                   |
|----------------------------------------------------------------------------------------------------|----------------------------------------------------------------------------------------------------|---------------------------------------------------------------------------------------|-------------------------------------|
| End-Liser License Agreement                                                                                                    |                                                                                                    |                                                                                       | 1.0                                 |
| Important Note: This end-user locates agreement (benersafter reflered to as the "Agreement") is antened into by you (indi-<br>and DCrea Co., Lid (benersafter referred to as "DCrea") on the use of this Software (refer to Article L. Lin (offension),<br>regardly in your country to view and enter into the Agreement, Tero are under the sage of magnety, a guardian must take<br>lead the Agreement Conflict Verface using an a DCrea to Othere or Countrologing any updates for the Software. If you do not access<br>any updates for this Software, up will be deemed to have accepted all times terms of the Agreement. If you do not access<br>use any UCRea software of download any updates to this Software. You can view this Agreement at any time by vising<br><i>UCRE_Users_conflict</i> .                                                                                                    | vidual, company, or a<br>four rust be of the le<br>or into this. Agreemen<br>any 2KTeco software<br>of the terms of this A<br>the 2KTeco official w | ny other en<br>palage of<br>tin your plan<br>or download<br>gramment, d<br>doute      | ety)<br>cz.<br>ding<br>to not       |
| General Provideors:     The "Seftware" referend to in this Agneement is defined as:     Software "referend to you with 20"Eco equipment, including but not limited to code, other embedded soft      content, forma, and any other data protected by the dopyright of 20"Eco equipment, including but not limited to code, other embedded soft      content, forma, and any other data protected by the dopyright of 20"Eco equipment, including but not limited to code, other embedded soft      content, forma, and any other data protected by the dopyright of 20"Eco equipment, including but not limited to code, other embedded soft      content, forma, and any other data protected by the dopyright of 20"Eco equipment, including but not limited to code, other embedded soft      content, forma, and any other data protected by the dopyright of 20"Eco equipment, including but not limited to code, other embedded soft      content, forma, and any other data protected by the dopyright of 20"Eco equipment, including but not limited to code, other embedded soft      content, forma, and any other data protected by the dopyright of 20"Eco equipment, including but not limited to code, other embedded soft      content, forma, and any other data protected by the dopyright of 20"Eco equipment, including but not limited to code,      updates or upgrade to approx      code and a term      code and a term      code and a ter   | fivare, documents, i<br>source software not                                                                                                    | nterfàces.<br>Mes defines                                                             | tin                                 |
| D) Diffect software and/or to updates or upgrader may certain software modules that are protected by their surface for the software source on the series of the software modules are instanted in the software modules are modules are instanted initial dealays the large software modules are modules are instanted initial dealays the large software modules are modules are instanted initial dealays the large software instanted in the unique software modules are modules are instanted initial dealays the large software instanted by their software instanted by their software instanted by th | y copyright or contain<br>by the Software's lice<br>to the terms and cor<br>onflict between the li-<br>rit's stored in reach of                     | n open-source<br>nee informated<br>solutions of the<br>censing provi<br>willy memory, | us<br>don,<br>vez<br>Hsans<br>, avy |
| E. End-later scores<br>Edgect to the terms and conditions of the Agreement, you have the right to use the Software in a limited, non-exclusive is<br>Software new not be avid, transferred, or used for any other connectos purpose.                                                                                                    | terner (as defined in                                                                                                    | Article 1.1)                                                                          | The                                 |
| Exception of the Restrictions     Without the express convert of 200 ecc, you may not use its technology or intellectual property to develop with     without the express for third party software; baccessines especial with 201 ecc software.     Tou may not defined on provide this Saftware to third-parties over a network available to multiple devices or de     Without the writem convert of 201 ecc, you may not use in the convert and available to multiple devices or de     Without the writem convert of 201 ecc, you may not use in the convert and available.     Without the writem convert of 201 ecc, you may not use in the long with the associated 201 ecc expansion.     The network matching of any 201 ecc expansion and all associated 201 ecc estimates.     The sets reashing for 201 ecc expansion and all associated configure.     The sets reashing for 201 ecc expansion and all and available to read ecception all the items and constitute of the complex of the set of the constitute and constitute all these ecceptions.                                                                                                    | vare or design, devel<br>ents at the same tim<br>is in full or part to an<br>rovided that:                                                          | op, menufac<br>e.<br>y filmd party                                                    | dure,                               |
| Accepte faccord et la politique de confidentialité     CRetsur                                                                                                    | Amuler                                                                                                    | See.                                                                                  |                                     |

Lisez et acceptez la licence si vous le désirez puis cliquez sur « Suivant > »

Les rives de Seine - 10 quai de la borde - 91130 Ris Orangis +33 (0)1 69 49 61 00 - contact@abiova.com SAS au capital de 35 000 € - 479 465 650 RCS Évry

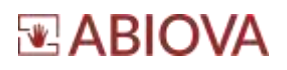

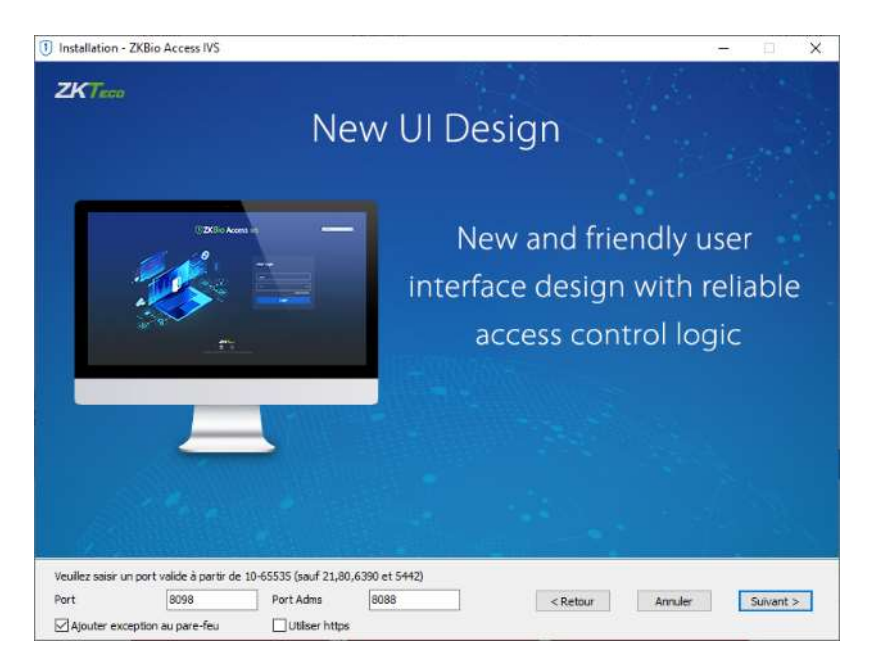

- Le port du serveur par défaut est 8088.
  Assurez-vous de ne pas utiliser de port occupé.
  Il ne peut pas en être de même avec le port de base de données 5432, le port Redis 6380, le port 21 et le port 80.
- Ajoutez une exception dans le pare-feu pour éviter de bloquer le programme.
- Le port ADMS est utilisé pour connecter l'appareil et le port d'accès Web qui est utilisé pour accéder au site Web.
   Vous pouvez définir le port à l'exception des numéros de port 21, 80, 6380 et 5432.
- Utilisez https : Nous vous conseillons fortement de l'activer afin d'avoir une protection.
   HTTPS est un protocole de communication Internet qui protège l'intégrité ainsi que la confidentialité des données lors du transfert d'informations

Cliquez sur « Suivant > »

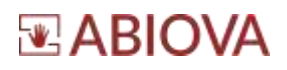

| Installation - ZKBio Access    | NS                                                                                                    | - a x                                   |
|--------------------------------|----------------------------------------------------------------------------------------------------|-----------------------------------------|
| B Instatution-2KBio Access     | NS<br>Ipports Multiple D<br>Visible Light<br>Fadal Recognition<br>Joan Great Pure<br>New Platform<br>New Platform | evice Types                             |
|                                | Attendance Family                                                                                                 | Teco IPC/ NVR                           |
| Le programme d'installation va | rstaler 2056 Access 7/5 dans in dooser suivant.                                                                   |                                         |
| C: Program Piles BioAccess     | Neviguer                                                                                                    | <retaur annules="" duivant=""></retaur> |
| Automa 990,5 Mo chapara di     | aque libre ant requir.                                                                                            |                                         |

Vous pouvez ici modifier le chemin d'installation. Nous vous conseillons de conserver le chemin Cliquez sur « Suivant > »

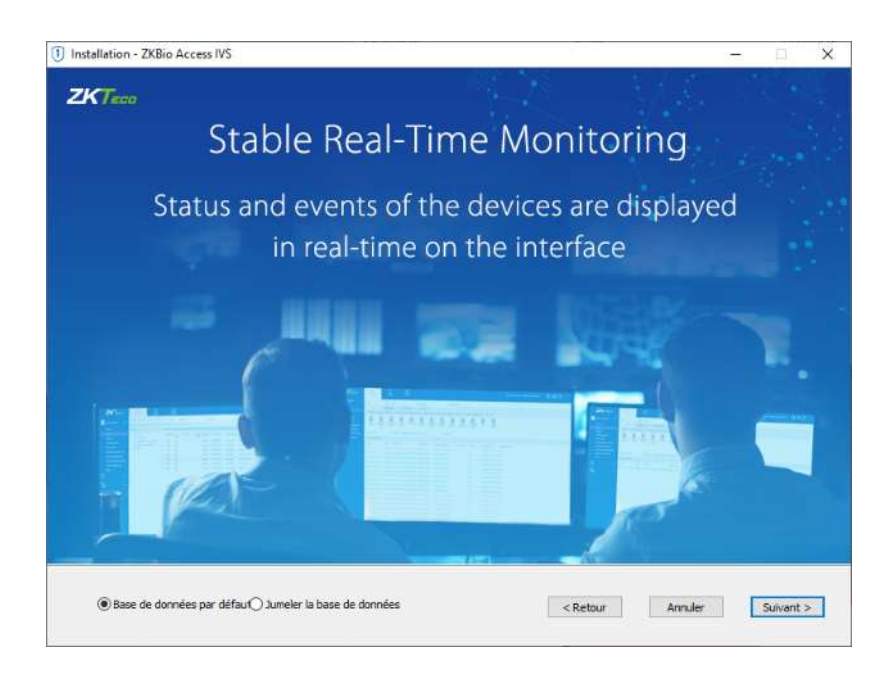

Nous vous conseillons de conserver la base de données par défaut : **PostgreSQL**. En option, il est possible d'installer sur MS SQL Server & Oracle

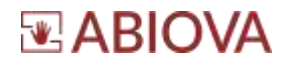

Nous vous déconseillons de sélectionner « Jumeler la base de données » :

| Qui server di schole anti tala pre et co<br>sulles mutaller la bise de dorivies par v | nue entre al vocal préviev | ex d'utiliser une tisse de données hier | per difaut. |
|---------------------------------------------------------------------------------------|----------------------------|-----------------------------------------|-------------|
| Adopter la base de données par i                                                      | Nom de la base de de       | xmébiosecurity-boot                     |             |
| Base de données par défaut                                                            | Nom d'utilisateur          | root                                    |             |
| Base de données distante                                                              | Mot de passe               |                                         |             |
| () SQLServer                                                                          | adresse IP                 | 127.0.0.1                               |             |
| Orade                                                                                 | Port                       | 5442                                    |             |
|                                                                                       | Confirmer                  | Annuler                                 |             |

Cliquez sur « Suivant > »

Les rives de Seine - 10 quai de la borde - 91130 Ris Orangis +33 (0)1 69 49 61 00 - contact@abiova.com SAS au capital de 35 000 € - 479 465 650 RCS Évry

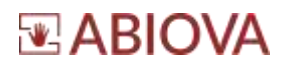

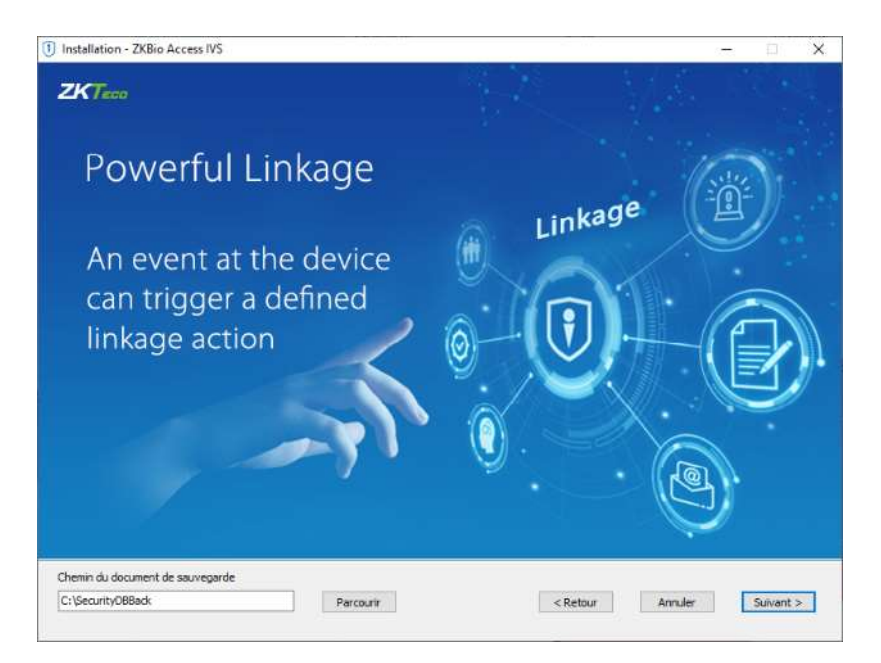

Indiquez le chemin des sauvegardes de la base de données par défaut C:\SecurityDBBack Cliquez sur « Suivant > »

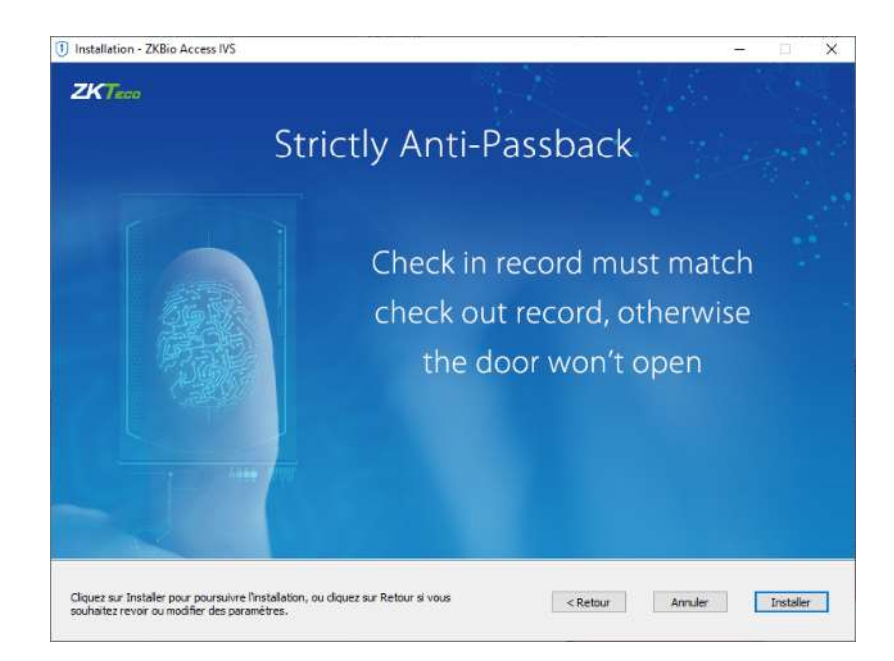

Cliquez sur « Installer »

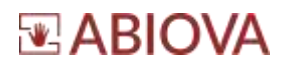

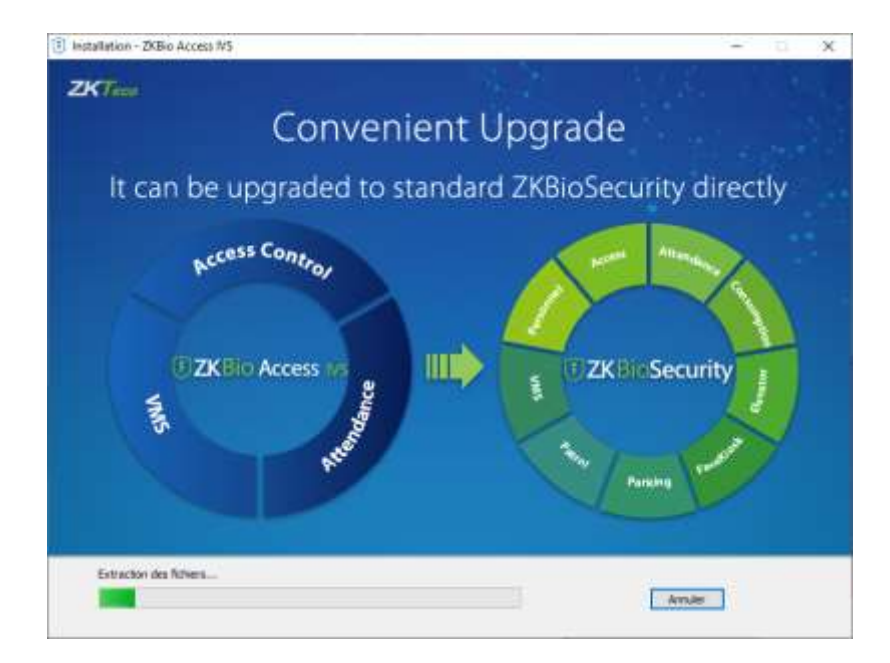

L'installation prend entre 1 à 5 min, pas le temps d'un café.

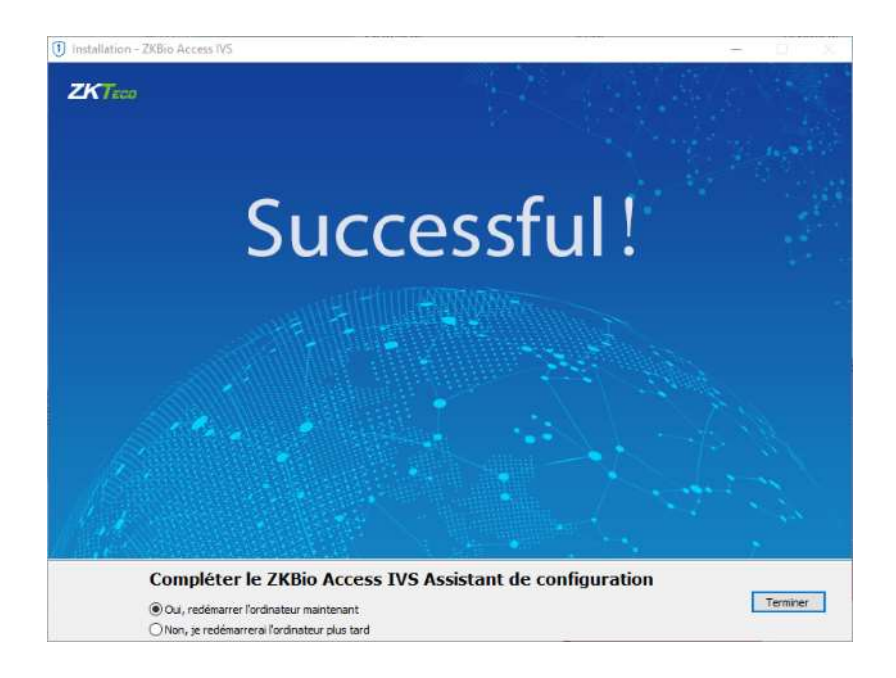

Félicitations !!!

Cliquez sur « Terminer » votre ordinateur va redémarrer.

### 4. Configurer le pare-feu et antivirus

Afin de permettre l'accès à la base de données depuis les lecteurs biométriques ABIOKEY 3, il est indispensable de configurer le pare-feu et l'antivirus.

#### 4.1. Configuration du pare-feu

Le port 8088 du lecteur biométrique ABIOKEY 3 est utilisé pour communiquer avec l'application, il faudra créer une règle dans le pare-feu

#### a) Règles de trafic entrant :

Il faudra autoriser le port 8088 en TCP en entrée comme indiqué ci-dessous :

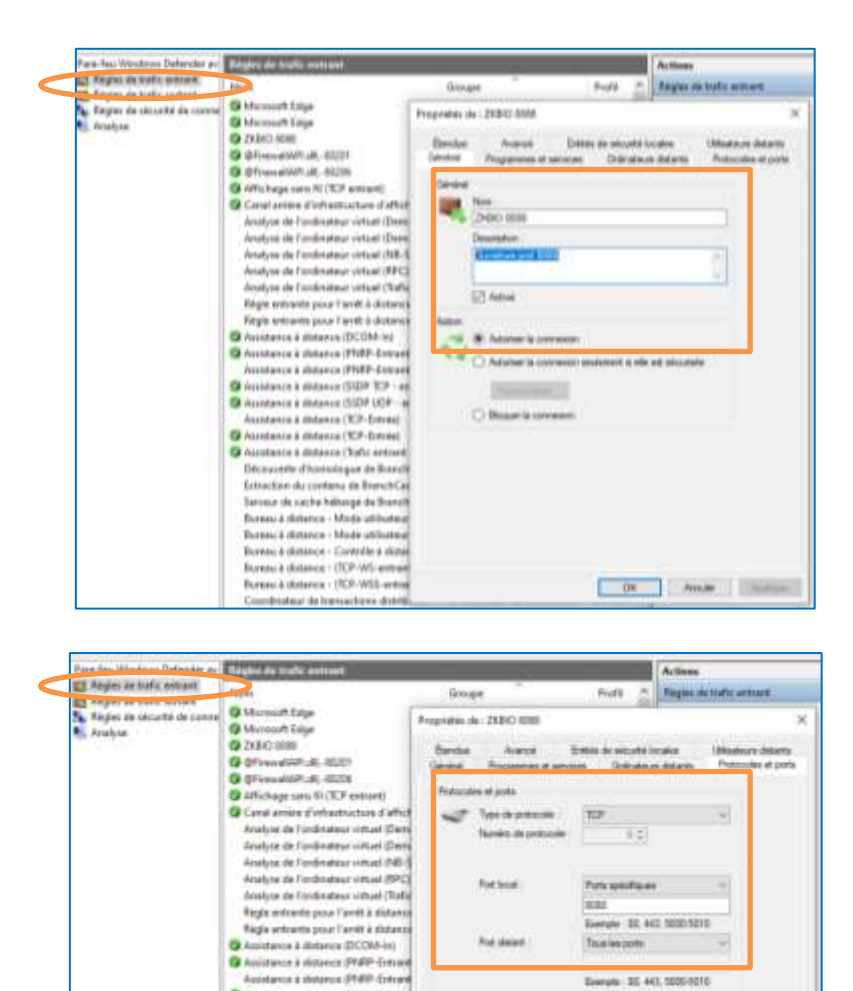

Les rives de Seine - 10 quai de la borde - 91130 Ris Orangis +33 (0)1 69 49 61 00 - contact@abiova.com SAS au capital de 35 000 € - 479 465 650 RCS Évry

Q Assistance & detance (SQF TCF - at

O Aminimum & distance (SIGP UDP - a olationa a departa (1007-007 olationa a departa (TCP-Entre) olationa a detarios (TCP-Entre) olationa a detarios (Tofic antica Decouvers d'homatique de Boar Extraction du contento por or ou Extraction du contento de Banch Servent de cache fulbergel de Bre Bureau à destance - Made utilise Bureau a detance - Morie otilisati Romo à detarce - Cantella à data Romo à Attarce - (XCP-10) estas Romo à detarce - (XCP-10) estas

tear de l

abiova.fr

Of Ande

Descriptor 312 443, 5000-9010

Versige Polycol

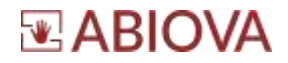

#### b) Règles de trafic sortant :

Il faudra autoriser le port 8088 en TCP en sortie comme indiqué ci-dessous :

| 23 Replecide halts estimate                                                                                                    | ALC: NO.                                                                                                    | 1.544                                                                                                    | inter - R                                                                                                    | Dette 1                                                                                                    | . Paulo                                                                                                    |
|----------------------------------------------------------------------------------------------------|----------------------------------------------------------------------------------------------------|----------------------------------------------------------------------------------------------------|----------------------------------------------------------------------------------------------------|----------------------------------------------------------------------------------------------------|----------------------------------------------------------------------------------------------------|
| and fregles de trafic sortant                                                                                                    | Contract Street                                                                                                    | . 04                                                                                                    | and the                                                                                                    | Test                                                                                                    | I I I I I I I I I I I I I I I I I I I                                                                                                    |
| An Angles on an oral of the cores                                                                                                    | Control tool                                                                                                    |                                                                                                    |                                                                                                    | 104                                                                                                    | 100                                                                                                    |
| Analyse                                                                                                    | CONSTRUCTION OF THE OWNER                                                                                                    |                                                                                                    |                                                                                                    | Not Not                                                                                                    | Y                                                                                                    |
|                                                                                                    | C Griteaster                                                                                                    | Et al. State of a state of a stat                                                                                                    | Fredham de Basel                                                                                                    | RMI                                                                                                    |                                                                                                    |
|                                                                                                    | G Affichage #                                                                                                    | reprinting to 20000 0000                                                                                                    |                                                                                                    |                                                                                                    |                                                                                                    |
|                                                                                                    | O Affichage e                                                                                                    | Distance Device                                                                                                    | And A                                                                                                    | Call on Long and                                                                                                    |                                                                                                    |
|                                                                                                    | CP Assistance                                                                                                    | Canada Real                                                                                                    | Poster 1                                                                                                    | Colors in million                                                                                                    |                                                                                                    |
|                                                                                                    | Assistance                                                                                                    | Carlete Program                                                                                                    | as it services                                                                                                    | CONVENTS IN                                                                                                    | -                                                                                                    |
|                                                                                                    | C Ankitance                                                                                                    | General                                                                                                    |                                                                                                    |                                                                                                    |                                                                                                    |
|                                                                                                    | O Assistance                                                                                                    | and New                                                                                                    |                                                                                                    |                                                                                                    |                                                                                                    |
|                                                                                                    | Assistance                                                                                                    | LINERS HERE                                                                                                    |                                                                                                    |                                                                                                    |                                                                                                    |
|                                                                                                    | Animater                                                                                                    | C. C. C. C. C. C.                                                                                                    |                                                                                                    |                                                                                                    |                                                                                                    |
|                                                                                                    | @ Assistance                                                                                                    | Conceptor 1                                                                                                    |                                                                                                    |                                                                                                    |                                                                                                    |
|                                                                                                    | Clent de m                                                                                                    | OUVERAW part \$550                                                                                                    |                                                                                                    |                                                                                                    |                                                                                                    |
|                                                                                                    | Decouverte                                                                                                    |                                                                                                    |                                                                                                    |                                                                                                    |                                                                                                    |
|                                                                                                    | Extractions                                                                                                    | 12 Active                                                                                                    |                                                                                                    |                                                                                                    |                                                                                                    |
|                                                                                                    | Serveux she                                                                                                    | ALC: NOT THE REAL PROPERTY OF                                                                                                    |                                                                                                    |                                                                                                    |                                                                                                    |
|                                                                                                    | Coordinate                                                                                                    | Action                                                                                                    |                                                                                                    |                                                                                                    |                                                                                                    |
|                                                                                                    | Comfinate                                                                                                    | · · · · · · · · · · · · · · · · · · ·                                                                                                    | 1                                                                                                    |                                                                                                    |                                                                                                    |
|                                                                                                    | Obiasette                                                                                                    | A surger in converse                                                                                                    | i soldeneed to die and also                                                                                                    | of the local division of the local divisiono                                                                                                    |                                                                                                    |
|                                                                                                    | C LABORDON .                                                                                                    |                                                                                                    |                                                                                                    |                                                                                                    |                                                                                                    |
|                                                                                                    | Contraction of                                                                                                    |                                                                                                    |                                                                                                    |                                                                                                    |                                                                                                    |
|                                                                                                    | Descute                                                                                                    |                                                                                                    |                                                                                                    |                                                                                                    |                                                                                                    |
|                                                                                                    | Diamentic                                                                                                    | C Britter is common                                                                                                    | 5                                                                                                    |                                                                                                    |                                                                                                    |
|                                                                                                    | Disconstant                                                                                                    |                                                                                                    |                                                                                                    |                                                                                                    |                                                                                                    |
|                                                                                                    | Discussion                                                                                                    |                                                                                                    |                                                                                                    |                                                                                                    |                                                                                                    |
|                                                                                                    | Gintimur                                                                                                    |                                                                                                    |                                                                                                    |                                                                                                    |                                                                                                    |
|                                                                                                    | Contracted in the second                                                                                                    |                                                                                                    |                                                                                                    |                                                                                                    |                                                                                                    |
|                                                                                                    | Gronnering                                                                                                    |                                                                                                    |                                                                                                    |                                                                                                    |                                                                                                    |
|                                                                                                    | Grunibervia                                                                                                    |                                                                                                    |                                                                                                    |                                                                                                    |                                                                                                    |
|                                                                                                    | G Seneur de                                                                                                    |                                                                                                    |                                                                                                    |                                                                                                    |                                                                                                    |
|                                                                                                    | C Serven de                                                                                                    |                                                                                                    |                                                                                                    |                                                                                                    |                                                                                                    |
|                                                                                                    | GF Serveux de                                                                                                    |                                                                                                    |                                                                                                    |                                                                                                    |                                                                                                    |
|                                                                                                    | Gattion de                                                                                                    |                                                                                                    | Contraction of the                                                                                                    | WARDOWN BIT                                                                                                    | (COLUMN)                                                                                                    |
|                                                                                                    | •                                                                                                    |                                                                                                    | Contraction of the                                                                                                    | over 1                                                                                                    | diam'r.                                                                                                    |
| Patrick manager second                                                                                                    | Pargens ins frame.                                                                                                    | NOTATI                                                                                                    |                                                                                                    |                                                                                                    | Acto                                                                                                    |
| Context de balls estant                                                                                                    | Mangana tan tantar<br>Many                                                                                                    | Normet III.                                                                                                    | op#                                                                                                    | Prats                                                                                                    | Regi                                                                                                    |
| Rate into ministrice optimistri<br>Rate into ministrice optimistri<br>Ragian da buffic optimi<br>Ragian da buffic optimi                                                                                                    | Nam<br>Szerci aces                                                                                                    | Sortant                                                                                                    | opa "                                                                                                    | Prota<br>Tout                                                                                                    | Acto<br>Regis                                                                                                    |
| Ender de halfe estart<br>Ender de halfe estart<br>Elejen de traffe estart<br>Elejen de traffe estart<br>Ele reger de traffe estart<br>Analysi                                                                                                    | Norr<br>21200 0000<br>Q 2550 Access                                                                                                    | Mertuett                                                                                                    | nepa 👘                                                                                                    | Profit<br>Tout<br>Tout                                                                                                    | Actor<br>Regis                                                                                                    |
| Porter de hafre entret     Porter de hafre entret     Porter de hafre entret     Porter de hafre entret     Porter de hafre entret     Analyse                                                                                                    | Norr<br>2 2500 0001<br>© 2556Access<br>© OfreesthijEL                                                                                                    |                                                                                                    | ropa                                                                                                    | Profit<br>Tout<br>Tout<br>Tout                                                                                                    | Acto<br>Rep                                                                                                    |
| Page de la constante ser ser ser<br>Page de la far en en en en en en en en en en en en en                                                                                                    | Norr<br>O 2580 808<br>O 2585Access<br>O Griessellafi<br>O Africhages J                                                                                                    | 01<br>                                                                                                    | rops -                                                                                                    | Profit<br>Tout<br>Tout                                                                                                    | Actor<br>Regin                                                                                                    |
| Parte rest personne personne     Decision de harfe entretet     Pargins de harfe entretet     Pargins de harfe entretet     Analyse                                                                                                    | Norr<br>2 XINO 2004<br>O 2XEAAccess<br>O Ofreesida JL<br>O Affichages<br>O Affichages                                                                                                    | en anola de l'anno de la contra de la contra                                                                                                    | ops "                                                                                                    | Profil<br>Tour<br>Tour<br>Tour                                                                                                    | Actor<br>Regi<br>V                                                                                                    |
| Pate des montenes solecters<br>Enclass de halfs extend<br>Enclass de balfs estret<br>Enclass de balfs soltent<br>Analyse                                                                                                    | Norr<br>2 XIII O IOM<br>0 ZXEACOM<br>0 Africage I<br>0 Afficiage I<br>0 Actimatics                                                                                                    | Granden<br>an ADDA DF<br>reprinte de : 2000 SDB<br>Genéral Program                                                                                                    | ropa <sup>an</sup><br>inawakWAdi 6220 .<br>an di annaza                                                                                                    | Profil<br>Tout<br>Tout<br>Tout<br>Tout                                                                                                    | Actor<br>Regis                                                                                                    |
| Pare tes remains potenter<br>Distant de safe entre<br>Region de traffic anteret<br>Region de traffic anteret<br>Region de accourt de Com<br>Analyse                                                                                                    | Norr<br>2 2000 008<br>2 256 Access<br>2 47 chages<br>4 47 chages<br>4 Attchages<br>Antidance                                                                                                    | Menser an<br>Green<br>Preprinte de : 2010 SION<br>Genéral Pregnam<br>Prefacoles et parts Étanaus                                                                                                    | ropa<br>maxakuPtubi 82200<br>an di sarrasa<br>a Asarasa 1                                                                                                    | Profil<br>Tout<br>Tout<br>Tout<br>Tout<br>Ordinatouro dat                                                                                                    | Actor<br>Regin                                                                                                    |
| Parte des monandes des contract     Parte des auforts and tante     Parte des auforts and tante     Parte des auforts and tante     Parte des auforts des contes     Analyse                                                                                                    | Jam<br>2 200 000<br>2 155cAccen<br>0 45cmolt31<br>4 45choge i<br>0 45choge i<br>4 Antichoge i<br>4 Antichoge i<br>4 Antichoge i<br>4 Antichoge i<br>4 Antichoge i<br>4 Antichoge i                                                                                                    | Generation<br>at 20054 BF<br>reprinted dx : 2000 2008<br>Generation Program<br>Protocoles et parts<br>Protocoles et parts                                                                                                    | rops "<br>Inpus LATL 41.0000<br>an et serves<br>Annes 1                                                                                                    | Profil<br>Tout<br>Tout<br>Tout<br>Tout                                                                                                    | Actor<br>Regr<br>V 1<br>V 1                                                                                                    |
| Part des monantes solenies a<br>Enclas de hafe entred<br>Englas de sole sontes<br>Reglas de sole sontes<br>Reglas de soles sontes<br>Analyse                                                                                                    | Nam<br>2 ZEBO 2000<br>2 ZEBO 2000<br>2 ZEBO 2000<br>2 Affichages<br>4 Antichages<br>4 Antidance<br>2 Antidance<br>2 Antidance                                                                                                    | Granden<br>at 40254 def<br>reprinte de : 2020 SISE<br>Général Program<br>Protocoles et parts<br>Protocoles et parts                                                                                                    | ropa<br>inawakWhath 6000<br>m at ammas<br>, Asance 1                                                                                                    | Profil<br>Tout<br>Tout<br>Tout<br>Tout<br>Ordnatoure dat                                                                                                    | Actor<br>Regr<br>V 1<br>V 1                                                                                                    |
| Pate tes ternarios detentes a<br>Distanción de safe anti-anti-<br>Region de traffic sostent<br>Pageo de ecconer de cono<br>Analyse                                                                                                    | Antimatica and a second and a second and a second and a second and a second and a second and a second and a second a second a sec                                                                                                    | Statute<br>a 2005a de<br>reprintes de 2000 XIIIO XIIIO<br>Genéral Program<br>Partocoles et parts<br>Partocoles et parts                                                                                                    | nops "<br>mexalUPLatL N2200<br>en et services<br>Asercis 1<br>Tic#                                                                                                    | Profit<br>Tout<br>Tout<br>Tout<br>Tout<br>Ordinatoure dat<br>office de assurts                                                                                                    | Actor<br>Rega<br>Q 1<br>√                                                                                                    |
| Parte non norman of constant     Parties de hafe antient     Parties de hafe antient     Parties     Parties     Analyse                                                                                                    | Antonio antonio antoni                                                                                                    | Canada Canada Ca                                                                                                    | rops **<br>investablish 5000<br>see et serves 1<br>ftps<br>{105                                                                                                    | Profil<br>Toue<br>Tout<br>Tout<br>Tout<br>Tout<br>Ordnatoure dat<br>Totas de adouté                                                                                                    | Actor<br>Hege<br>Q 1<br>><br>arts<br>tooles                                                                                                    |
| Pater Internetations Definition of<br>Pater Internet Internet<br>Pater Internet Internet<br>Pater Internet Internet<br>Analysis                                                                                                    | Norm<br>Sem<br>Statistics<br>Statistics<br>Statistics<br>Antichages<br>Antichages<br>Antichages<br>Antichages<br>Antichages<br>Antichages<br>Antichages<br>Antichages<br>Antichages<br>Antichages<br>Antichages<br>Antichages<br>Antichages<br>Antichages<br>Antichages<br>Antichages                                                                                                    | Sector 2005<br>Treprint de : 2000 2008<br>General<br>Patrocke et parts<br>Patrocke et parts                                                                                                    | rops T<br>revalUPLatL 6000<br>s damas 1<br>TOF<br>E 2 ]                                                                                                    | Profit<br>Totat<br>Totat<br>Totat<br>Totat<br>Ordinatouro dat                                                                                                    | Arto<br>Regi<br>⊽                                                                                                    |
| Pater text mentations betreaster at<br>Disclose de harfs entranel<br>Pages de traffic sontext<br>Pages de rector et de Cons<br>Analyse                                                                                                    | Lion<br>2 XERO 2008<br>2 XERO 2008<br>2 XEro 2008<br>2 Affichages<br>4 Antichages<br>4 Antichages                                                                                                    | Stratute<br>at 2005a de<br>trapitales de 2000 X088<br>Ganéral Program<br>Protocoles et perm<br>Protocoles et perm<br>Parales de portocole<br>Hanéro de portocole                                                                                                    | nops "<br>mexalUPLati 40200<br>Aserce 1<br>TOP                                                                                                    | Profit<br>Tour<br>Tour<br>Tour<br>Tour<br>Ordinateurs dat<br>Here de sebuste                                                                                                    | Actor<br>Higgs<br>III<br>⊽7 1<br>><br>2<br>475<br>http://www.                                                                                                    |
| Briefen de hafe arthreit     Briefen de hafe arthreit     Reglen de hafe arthreit     Reglen de hafe arthreit     Aratyse                                                                                                    | Activation and a second and a second and a second and a second and a second and a second and a second and a second and a second and a second and a second and a second and a second and a second a second                                                                                                    | Constant<br>Constant<br>Consta | rops "<br>revelation and a states<br>a deares 1<br>Total las ports                                                                                                    | People<br>Tous<br>Tous<br>Tous<br>Tous<br>Codmateure dat<br>Sedenateure                                                                                                    | Actor<br>Biggs<br>III<br>V 1<br>><br>2<br>47%<br>kcutos                                                                                                    |
| Parte rest restaures por enter al<br>Parte de la safe enter anter<br>Region de traffic sontrat<br>Region de constructions de Cons<br>Analyse                                                                                                    | Automation Automation<br>Carmon Control 2020<br>Control 2020<br>Control 2020                                                                                                    | Sector 2<br>Sector 2<br>Sector | nops "<br>record APL dd 1 50200<br>m of services 1<br>fice<br>(105<br>(105)<br>Thus his ports                                                                                                    | Profil Total Total Total Total Total Total Total Total Total Total Total Total Control Control                                                                                                    | notes<br>nega<br>internet<br>internet                                                                                                    |
| Pater rest mentation i Derement an<br>Director de harfs entrant<br>Pagina de nafis antant<br>Pagina de nafis antant<br>Pagina de nafis antant<br>Pagina de nafis<br>Analyse                                                                                                    | Anno 2000<br>2 255: Accom<br>3 275: Accom<br>3 275: Accom<br>4 275: Accom<br>3 275: Accom<br>4 275: Accom<br>4 275                                                                                                    | Serveral de la constante de la constante de la                                                                                                    | reveladi 40000<br>reveladi 40000<br>- Aserca 1<br>TOF<br>- E ()<br>Tasi he pota                                                                                                    | Pesta<br>Tout<br>Tout<br>Tout<br>Tout<br>Orienteuro del<br>oriente<br>de securité                                                                                                    | Actor<br>Ange<br>V 1<br>V 1                                                                                                    |
| Porte de restance constant     Porte de setter en en en en en en en en en en en en en                                                                                                    | Norm<br>Serri<br>2 XBio Access<br>2 XBio Access<br>2 Attrictoge 4<br>2 Antichoge<br>2 Antichoge                                                                                                    | MERGENER                                                                                                    | tops                                                                                                    | Pesti Tau<br>Tau<br>Tau<br>Tau<br>Tau<br>Colostece de<br>Fetto de alexaté                                                                                                    | n ng<br>in<br>⊽<br>i<br>i<br>i<br>i<br>i<br>i<br>i<br>i<br>i<br>i<br>i<br>i<br>i<br>i<br>i<br>i<br>i                                                                                                    |
| Pater text texternet or conservat<br>Disclose de badic entrant<br>Pages de traffic sostent<br>Pages de ecconer de cons<br>Analyse                                                                                                    | Anni Sann<br>Cann<br>Cannon Salar<br>Cannon Salar<br>Cannon Salar<br>Cannon Salar<br>Cannon Salar<br>Cannon Salar<br>Cannon Salar<br>Cannon Salar<br>Cannon Salar<br>Sana Cannon<br>Cannon Salar<br>Sana Cannon<br>Sana Cannon<br>Sana                                                                                                    | Atomicania<br>at 2005a del<br>reprintas de 2000 2008<br>Patrocole et parte<br>Patrocole et parte<br>Patrocole<br>Patrocole<br>Patrocole<br>Patrocole<br>Patrocole<br>Patrocole<br>Patrocole<br>Patrocole                                                                                                    | rops " revelution and average rest average rest average r | Pesta<br>Tour<br>Tour<br>Tour<br>Tour<br>Tour<br>Ordinances de<br>Selon                                                                                                    | Actor<br>Inge<br>V 1<br>V 1                                                                                                    |
| Parte des monantes des entre et la contracte de la contracte de la contra      | Anno 2010 1000 1000<br>2 2555 Accom<br>2 2555 Accom<br>2 2555 Accom<br>2 475 Charger<br>4 Anistance<br>4 Anistance<br>4 Anistance<br>4 Anistance<br>4 Anistance<br>4 Anistance<br>4 Anistance<br>Cent da m<br>Decovers<br>Extraction<br>Servar da<br>Coordinate<br>Coordinate<br>Coordinat                                                                                                    | Constant<br>at 20054 Bi<br>reprinted dx : 2000 2008<br>Constant<br>Professione et parts<br>Professione et parts<br>Professione de partscole<br>Ref local<br>Port dataet :                                                                                                    | nops<br>mexellaPLabL60200<br>- Sources<br>TOP<br>Top<br>Top<br>Taus he ports<br>Exercipe 10, 443, 5000<br>Ports specializary<br>mos                                                                                                    | Pesta<br>Tout<br>Tout<br>Tout<br>Tout<br>Ordinateurs dat<br>Hele de sécurité<br>en<br>6810                                                                                                    | effs                                                                                                    |
| Pare tes remains porceller and an<br>Projection of and a second of<br>Projection of a second of Common<br>Analysis                                                                                                    | Item<br>Item<br>Stem<br>Stem 1088<br>Stellinkow<br>Stellinkow<br>Stellinkow<br>Stellinkow<br>Anistance<br>Anistance<br>Anistance<br>Anistance<br>Anistance<br>Anistance<br>Anistance<br>Anistance<br>Anistance<br>Anistance<br>Stellinkow<br>Anistance<br>Stellinkow<br>Anistance<br>Stellinkow<br>Anistance<br>Stellinkow<br>Anistance<br>Stellinkow<br>Anistance<br>Class & Stellinkow<br>Stellinkow<br>Stel                                                                                                    | Sector 2                                                                                                    | nops  innovalUAPLabL-50200 innovalUAPLabL-50200 innovalUAPLabL-50200 innovalUAPLabL-5020 Parts generater 10. 441, 5000 Parts generater 10. 441, 5000 Parts g | Pesta<br>Teat<br>Teat<br>Teat<br>Teat<br>Teat<br>Series<br>de sinueta<br>esta<br>esta<br>esta<br>esta<br>esta<br>esta<br>esta<br>e                                                                                                    | Artes<br>Baga<br>201<br>271<br>201<br>100<br>100<br>100<br>100<br>100<br>100<br>100<br>100<br>10                                                                                                    |
| Pare rest transmit pressure a                                                                                                    | Liom<br>Cartel Data<br>Cartel Data                                                                                                    | Stantantes<br>at 2005a del<br>trapitales de : 2000 X083<br>Ganéral Pergener<br>Partocoles et parta<br>Portanoses et parta<br>Portanoses et parta<br>Partocoles -<br>Partocoles -<br>Partocol                                                                                                    | nops<br>mexalAPLatL 80200<br>met services<br>TOP<br>Tou he pote<br>Service 10 443 5000<br>Path spitificant<br>mot<br>Service 10 443 5000                                                                                                    | Pesta<br>Tour<br>Tour<br>Tour<br>Tour<br>Tour<br>Ordinations data<br>data<br>data<br>data<br>data<br>data<br>data<br>data                                                                                                    | Action<br>Boga<br>Ty I<br>Y I<br>X                                                                                                    |
| Product da native schereret     Product da native schereret     Product da native schereret     Product da native     Anatyse                                                                                                    | Norm<br>Norm<br>2 XBioAccom<br>2 XBioAccom<br>2 XBioAccom<br>2 Affichage<br>3 Anistance<br>4 Anistance<br>4 Anistance<br>4 Anistance<br>4 Anistance<br>4 Anistance<br>4 Anistance<br>4 Anistance<br>4 Anistance<br>4 Anistance<br>4 Anistance<br>4 Anistance<br>4 Anistance<br>5 Anistance<br>5 Anis                                                                                                    | Noncomercial<br>All ADDA Grand<br>Treprinting dis : 2020 D 2020<br>Consider at parts<br>Pertocoler at parts<br>Pertocoler at parts<br>Pertocoler<br>Pertocoler<br>Pert                                                                             | tops<br>inevalAPI at 1.5200<br>en et serves<br>s deares 1<br>TOF<br>E 2<br>Taus he pots<br>Serve 10.443, 5000<br>Parts aptisficant<br>inco<br>Eserve 10.443, 5000<br>et Compi                                                                                                    | Pesta<br>Texa<br>Texa<br>Texa<br>Colmateuse dat<br>Hata de alexante<br>elemente<br>elemente<br>elem                                                                                                    | arts                                                                                                    |
| Part from the nation of the sector of the sector of the se | Liam<br>Cartino 225ErAccan<br>Carticologi<br>Arrichage i<br>Arrichage i<br>Arrichage i<br>Arrichage i<br>Arrichage i<br>Arrichage i<br>Arrichage i<br>Arrithmoc<br>Ausidance<br>Ausidance<br>Ausidance<br>Ausidance<br>Ausidance<br>Carticologi<br>Ausidance<br>Carticologi<br>Ausidance<br>Carticologi<br>Ausidance<br>Carticologi<br>Ausidance<br>Carticologi<br>Condividue<br>Condividue<br>Condi<br>Condividue<br>Condiv                                                                                                    | Additional and a second and a second and a second and a second and a second and a second a second a se                                                                                                    | nopa<br>menaskaPit di L 50200<br>menat annoza<br>fizzi<br>Tizzi<br>Tizzi his porta<br>Energie 10. 443, 5000<br>Porta quebafikuare<br>moza<br>Energie 10. 443, 5000                                                                                                    | Peola<br>Tour<br>Tour<br>Tour<br>Tour<br>Tour<br>Tour<br>Tour<br>Tour                                                                                                    | Action<br>Page<br>Q 1<br>V<br>V                                                                                                    |
| Parte des parties de la fair entre et la construir de la fair entre et la construir de la fair entre et la construir de la construir de l      | Account of the second of the second of                                                                                                    | Securities<br>at 20054 Be<br>treptilities die : 2000 0008<br>General Programs<br>Pertocoles et parts<br>Pertocoles et parts                                                                                                    | revela PL di L 60200<br>revela PL di L 60200<br>- Serezia<br>TOP<br>TOP<br>Top<br>Top<br>Top<br>Top<br>Top<br>Top<br>Top<br>Top                                                                                                    | Pesta<br>Tout<br>Tout<br>Tout<br>Tout<br>Ordenateure det<br>Ordenateure det<br>Ordenateure<br>Sello                                                                                                    | e Page<br>Page<br>V<br>V<br>V<br>V<br>V<br>V<br>V<br>V<br>V<br>V<br>V<br>V                                                                                                    |
| Bride de ball, entrate     Bride de ball, entrate     Progra de traditioner de com     Anatyse                                                                                                    | Iter State State State<br>Iter<br>Iter | Activities<br>Control of the second of the second of the sec                                                                                                    | nops<br>mexatAPL dt 40200<br>Annes 5<br>TOF 1 2<br>Tous his ports<br>Everyter 10, 443, 9000<br>Parts gelefituure<br>mos<br>Exergie 10, 443, 9000<br>et Cores 1                                                                                                    | Pesta<br>Teat<br>Teat<br>Teat<br>Teat<br>Teat<br>Orienteces de<br>descrites<br>de situation<br>de situation<br>de                                                                                                    | e Actor<br>Page<br>2 7 1<br>X<br>X<br>X<br>X                                                                                                    |
| Pare rese remains consistent and a safe and a safe and a safe and a safe and a safe and a safe and a safe a safe a | Antimation and a second and a second and a second and a second and a second and a second and a second and a second a second a sec                                                                                                    | Additional and a second second                                                                                                    | nops                                                                                                    | Pesta<br>Tour<br>Tour<br>Tour<br>Tour<br>Tour<br>Tour<br>Orionation data<br>office de situation<br>office<br>office | Article<br>Bogs<br>V 1<br>V<br>V<br>V<br>V<br>V                                                                                                    |
| Direko de hafe ordened     Program de traffer entrarier     Program de traffer entrarier     Program de traffer entrarier     Anatyse                                                                                                    | Norm<br>Norm<br>Statist 2008<br>Statist 2008<br>Statist 2008<br>Statistics<br>Anistance<br>Anistance                                                                                                    | MERGENER<br>Constraint<br>Proprietate des : ZCBID SIDES<br>Constraint<br>Professione et parte<br>Professiones et partes<br>Professiones et partes<br>Professiones et                                                                                                    | repa<br>inevalAPI at 1.62200<br>                                                                                                    | Profit<br>Teal<br>Teal<br>Teal<br>Teal<br>Teal<br>Completes de alerate<br>inter de alerate<br>inter de alerate                                                                                                    | Artis<br>Baga<br>IC /<br>V /<br>X<br>arts<br>Loales                                                                                                    |
| Borden de barlie entranel     Borden de barlie entranel     Reglen de traffic antranel     Analyse                                                                                                    | Liam<br>Casta and Annual<br>Casta and Annual<br>Casta                                                                                                    | Menantes<br>a 2005a B<br>treprintes de 2000 X000<br>Partocole et parte<br>Partocole et parte<br>Partocole<br>Partocole<br>Partocole<br>Partocole<br>Partocole<br>Partocole<br>Partocole<br>Partocole                                                                                                    | nops<br>mexalAPL dt 10200<br>m et serves<br>faarce<br>1<br>105<br>105<br>105<br>105<br>105<br>105<br>105<br>105<br>105<br>1                                                                                                    | Peola<br>Tosa<br>Tosa<br>Tosa<br>Tosa<br>Tosa<br>Orinateuse da<br>Altas da sinutía<br>4810<br>4810                                                                                                    | Actual<br>Baga<br>To<br>To<br>Actual<br>Actual<br>To<br>Actual<br>To<br>Actual<br>Actual |
| Part fer reflective celester a                                                                                                    | Australia Autoritation     Australia Autoritation     Australiance     Australiance                                                                                                    | Additional<br>and Additional<br>Terpetables da : 2020 X XXXX<br>Clamaterial<br>Performances of Jointh<br>Performances of Jointh<br>Perform                                                                                                    | nops                                                                                                    | Pesta<br>Tour<br>Tour<br>Tour<br>Tour<br>Definisticae del<br>delatour<br>delatour<br>delat                                                                                                    | Artico<br>Bogi<br>V v<br>X<br>X<br>X<br>X<br>X                                                                                                    |
| Binden de safe entrat     Binden de safe entrat     Binden de safe entrat     Aradyse     Aradyse                                                                                                    | Iter State State State<br>State State State<br>State State State<br>State State<br>State State State<br>State State State State<br>State State State State<br>State State State State<br>S                                                                                                    | MERGENESS<br>Constraint of the second of the second of the s                                                                                                    | nops<br>innovatAPL dt - 50200<br>me et servenze<br>Manres 5<br>TOF<br>Exercise 10, 443, 5000<br>Ports geleitikane<br>mos<br>Exercise 10, 443, 5000<br>et Correjs                                                                                                    | Peda<br>Teat<br>Teat<br>Teat<br>Teat<br>Colonateurs da<br>data<br>data<br>data<br>data<br>data<br>data<br>data<br>d                                                                                                    | Articular<br>Articular<br>Articu                                                                                                    |
| Binden de harfe entrant     Binden de harfe entrant     Binden de harfe entrant     Pegner de norme de com     Anadyse                                                                                                    | Antimation and a second second                                                                                                    | Additional and a second second                                                                                                    | nops                                                                                                    | Pesta<br>Tour<br>Tour<br>Tour<br>Tour<br>Tour<br>Tour<br>Tour<br>Tour                                                                                                    | Artes<br>Artes<br>III /<br>V<br>V                                                                                                    |
| Direke de hafe webrief     Pogen de webrief     Pogen de webrief     Aratjon                                                                                                    | Norm<br>Norm<br>2 XBio Accom<br>2 XBio Accom<br>2 XBio Accom<br>2 Afficings (<br>4 Affichage)<br>4 Anistance<br>4 Anistance<br>5 Anistance<br>5 Anistance                                                                                                    | MERGENER<br>Constraints<br>Proprietate des : ZCBID SIGB<br>Constraints<br>Professiones et parts<br>Professiones et parts<br>Pr                                                                                                    | tops<br>inevalAAN at 1 50000                                                                                                    | Pesta<br>Tout<br>Tout<br>Tout<br>Tout<br>Ordenateure del<br>delanate                                                                                                    | Artice<br>age of the second second secon                                                                                                    |
| Borden de hafe entrat     Borden de hafe entrat     Borden de hafe entrat     Anderen de hafe entrat     Anderen     Anderen                                                                                                    | Item<br>Item<br>Castantian<br>Castantian<br>C                                                                                                    | MERGENELS<br>Constraints<br>Sector Constraints<br>Mergenel<br>Mergenel<br>Me   | nops<br>mexakk/H.dtl. 50200<br>met annax<br>famos<br>file<br>file<br>file<br>famos<br>famos<br>famos<br>famos<br>famos<br>famos<br>famos<br>famos                                                                                                    | Pesta<br>Tosa<br>Tosa<br>Tosa<br>Tosa<br>Tosa<br>Serio<br>Serio                                                                                                    | erta                                                                                                    |

Les rives de Seine - 10 quai de la borde - 91130 Ris Orangis +33 (0)1 69 49 61 00 - contact@abiova.com SAS au capital de 35 000 € - 479 465 650 RCS Évry

### 4.2. Configuration de l'anti-virus

Afin de ne pas bloquer les requêtes du lecteur biométrique ABIOKEY 3 et de l'enrôleur de la paume de la main, il faudra créer une exception dans les paramètres de l'antivirus de Windows :

Aller dans « Paramètres de Windows » puis « mise à jour et sécurité » puis « sécurité Windows » ensuite dans le menu « Protection contre les virus et menaces » puis « Paramètres de protection contre les virus et menaces » enfin dans Exclusions cliquer sur « Ajouter ou supprimer des exclusions »

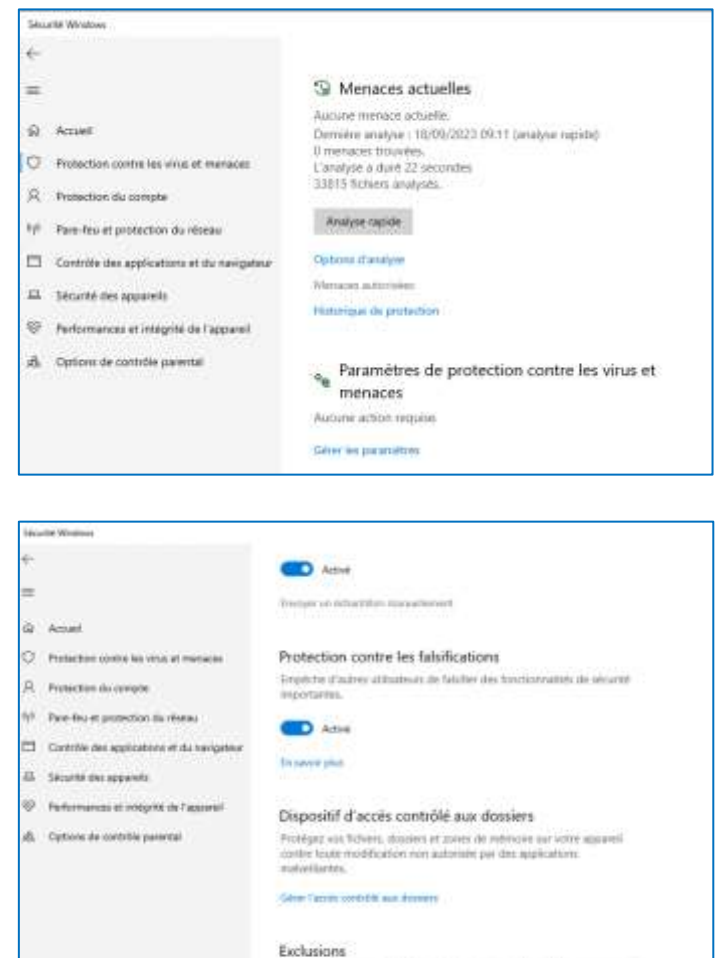

L'antiveus Microsoft Defender econolyse pas les éléments que vous à exclus, Ceu déments prioritaient content des minimum parendent vi appareil vointraise.

Apparent too is good over their ex-

Les rives de Seine - 10 quai de la borde - 91130 Ris Orangis +33 (0)1 69 49 61 00 - contact@abiova.com SAS au capital de 35 000 € - 479 465 650 RCS Évry

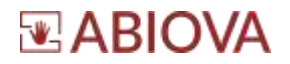

Cliquer « Ajouter une exclusion » puis indiquer le chemin des dossiers suivants :

- C:\Program Files (x86)\FPOnline
- C:\Program Files \BioAccess

| 560 | nte Windows                                |                                                                 |
|-----|--------------------------------------------|-----------------------------------------------------------------|
| €.  |                                            | Fuchaniana                                                      |
| =   |                                            | Exclusions                                                      |
|     |                                            | Ajoutez des éléments que vous souhaitez exclure des analyses de |
| ŵ.  | Accueit                                    | Fantivirus Microsoft Defender ou supprimez-en.                  |
| 0   | Protection contre les virus et menaces     |                                                                 |
| R.  | Protection du compte                       | + Ajouter une exclusion                                         |
| W.  | Pare-feu et protection du réseau           |                                                                 |
|     | Contrôle des applications et du navigateur | C:/Program Files (x86)\FPOnline<br>Dossiw                       |
| 8   | Sécurité des appareils                     |                                                                 |
| 8   | Performances et intégrité de l'appareil    | C:\Program Files\BioAccess<br>Dossier                           |
| di. | Options de contrôle parental               |                                                                 |

### 5. Installer le pilote de l'enrôleur biométrique

Dans le dossier Pilote PV10, lancer l'application en mode administrateur « ISSOnline.exe » afin d'utiliser le lecteur enrôleur de la main.

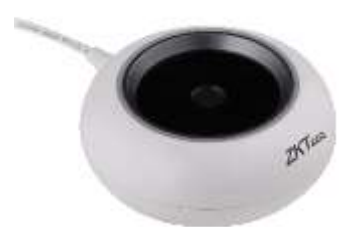

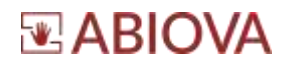

### 6. Premier lancement du logiciel

#### 6.1. Période d'essai

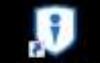

Double cliquez sur l'icône **CKRO Access WS** se trouvant sur le bureau de votre ordinateur

|           | ~                  |
|-----------|--------------------|
|           | nt de passe watke? |
| Connexion |                    |

Le logiciel a une période d'essai de 60 jours.

Nous vous remercions de faire votre demande de licence au plus vite sur la page <u>www.abiova.com/nos-services</u> puis cliquez sur Activation licence.

Les temps de traitement est de 15 jours au maximum. <u>Il est donc important de faire votre demande</u> sans tarder

#### Avertissement

L'activation de la licence ne peut s'effectuer que depuis l'ordinateur où est installé le logiciel avec une connexion internet.

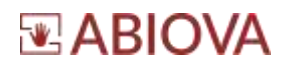

### 6.2. Première connexion

| Connexion Utili | sateur               |
|-----------------|----------------------|
|                 |                      |
|                 |                      |
|                 |                      |
|                 |                      |
|                 | Wol de passe aublié? |
| Co              | nnexion              |
|                 |                      |
|                 |                      |

Pour la première connexion :

| L'identifiant   | admin |
|-----------------|-------|
| Le mot de passe | admin |

Cliquez sur « connexion »

| Le compte administrateur    | utilitie actuellement le mo | st de passe mitial, veuillez modifier         |             |
|-----------------------------|-----------------------------|-----------------------------------------------|-------------|
| 2 L'exigence minimale de ré | sistance du mot de passe    | e du système est: Moyen 🗇                     |             |
| L'administraleur dispose d  | e toutes les autorisations  | i du système el recommande la force du mot de | P DATES & B |
| vê 🔟                        |                             |                                               |             |
| Non dutiisaleur:            | admin.                      |                                               |             |
| ancien mot de passe:        |                             |                                               |             |
| nouveau mot de passe:       |                             |                                               |             |
|                             | Eleva                       | •                                             |             |
| Confirmez la mot de passe   |                             |                                               |             |
|                             |                             |                                               |             |

Saisissez un nouveau mot de passe fort pour l'administrateur du système Puis cliquez sur OK.

Les rives de Seine - 10 quai de la borde - 91130 Ris Orangis +33 (0)1 69 49 61 00 - contact@abiova.com SAS au capital de 35 000 € - 479 465 650 RCS Évry

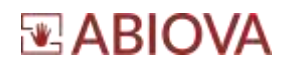

### 7. Activation Licence

#### 7.1. Demande de licence

Le temps de traitement est de 15 jours au maximum. <u>Il est donc important de faire votre demande</u> sans tarder.

Nous vous remercions de faire votre demande de licence au plus vite sur la page :

### www.abiova.fr/contact\_licence.html

Pour éviter de perdre du temps en échange de courriel, nous vous remercions par avance de remplir le formulaire le plus rigoureusement possible

#### Imprimez le formulaire avant de cliquer sur Envoyer

Le temps de traitement est de 15 jours au maximum. <u>Il est donc important de faire votre demande sans tarder.</u>

Vous réceptionnez par courriel à l'adresse de l'installateur un fichier de licence à conserver au format suivant :

109243-ABIOVA-FRANCE--4654-2021-AC5-BIOACCESS-5AC-SN.xml

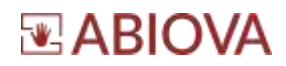

### 7.2. Activation Licence

#### **Avertissement**

L'activation de la licence ne peut s'effectuer que depuis l'ordinateur où est installé le logiciel avec une connexion internet.

Connectez-vous au logiciel

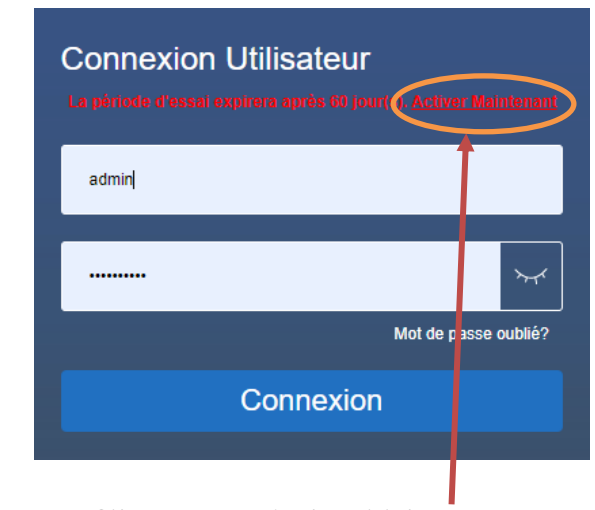

Cliquez sur « Activer Maintenant »

| Antonia           | Bialai        | Omprovidine Prozvik Totace                                                      | Tals (Trainabox |
|-------------------|---------------|---------------------------------------------------------------------------------|-----------------|
| Aur (14)          | 1014          | 2020Ps/tecconcluse mar 19 PULL Perahéria.ecc.0                                  | 3512-04-21      |
| Passence          | Trees         | SUPArgentrian de partes de primeros SUParte de correlie d'acole. NDPresense VME | 2022-05-21      |
| roke              | Tree          | 18/16/amilio (Baserile Deut)                                                    | 3922-05-21      |
| Percenter         | 8100          | 2000 Works                                                                      | Permanent       |
| Destand           | 1249.0        | Jutran                                                                          | Parment         |
| Tana              | 1144          | 2007-010                                                                        | Parmied         |
| the second second | que rosa area | n de connection<br>Chrome D                                                     |                 |

Cliquez sur activation en ligne

| Les rives de Seine - 10 quai de la borde - 91130 Ris Orangis |  |
|--------------------------------------------------------------|--|
| +33 (0)1 69 49 61 00 - contact@abiova.com                    |  |
| SAS au capital de 35 000 € - 479 465 650 RCS Évry            |  |

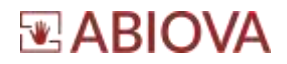

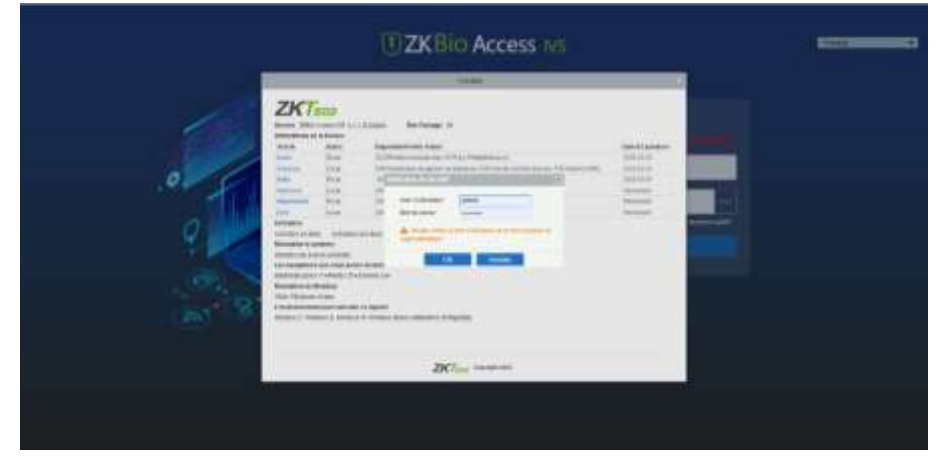

Identifiez-vous une seconde fois avec un compte administrateur

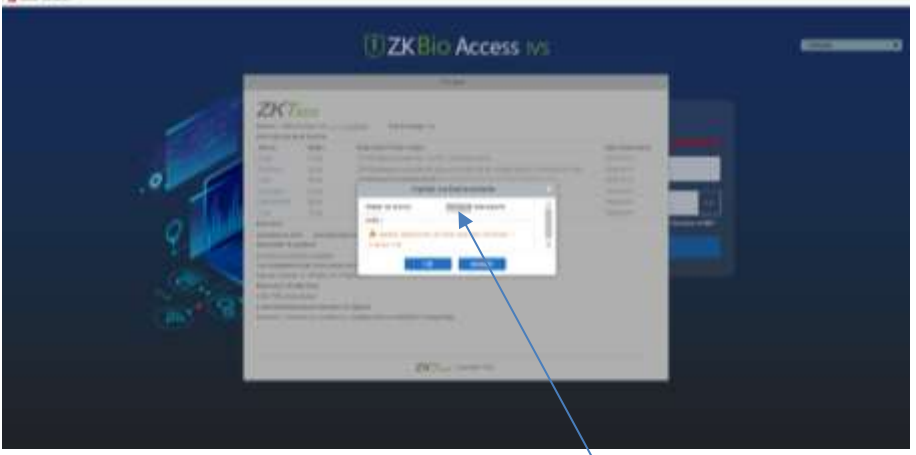

Cliquez sur naviguez

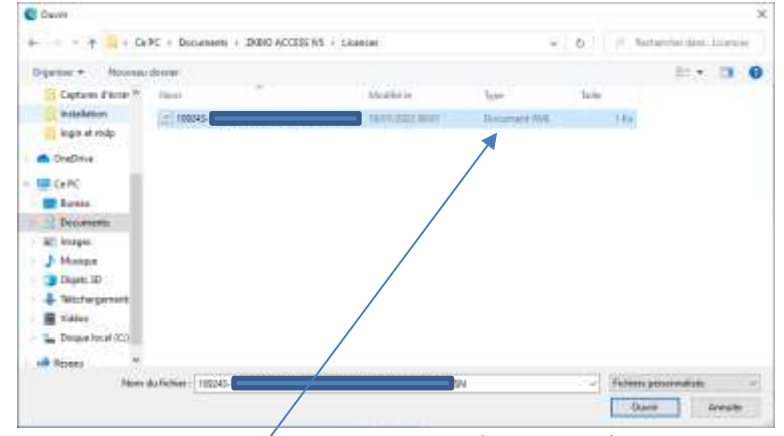

Sélectionnez le fichier de licence que vous avez réceptionné puis cliquez sur « Ouvrir »

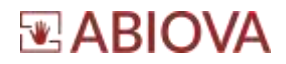

| E ZKBIO Access M |  |
|------------------|--|
|                  |  |
| . Mile were      |  |
|                  |  |

Cliquez sur « Ok »

| CZKBio Access M |  |
|-----------------|--|
|                 |  |

Complétez le formulaire d'activation en ligne avec les coordonnées du propriétaire de la licence. Normalement le client final Puis cliquez sur OK

### 8. Restauration base

Voir la documentation d'utilisation du logiciel

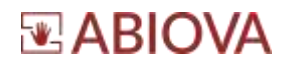

### 9. Assistance

### Une question technique?

#### Assistance téléphonique Gratuite réservée aux installateurs

Merci de vous munir du numéro de série du lecteur et du numéro du bon de livraison

### 01 69 49 61 00

Du lundi au vendredi de 9h à 12h et de 14h à 17h

### contact@abiova.com

### 10. Versions

| Version   | Date     | Modification                                                             |
|-----------|----------|--------------------------------------------------------------------------|
|           |          |                                                                          |
| V01.01.01 | 01/10/21 | PLS : Création de la documentation                                       |
| V01.01.02 | 31/01/21 | CAE : Correction                                                         |
|           |          | KCN : Vérification                                                       |
| V01.01.02 | 17/02/22 | PLS : Précisions                                                         |
| V01.01.03 | 07/03/22 | PLS : Modification de la police                                          |
| V01.01.04 | 08/03/22 | PLS : Précision sur la réinstallation avec récupération d'une sauvegarde |
| V01.01.05 | 17/03/22 | PLS : Ajout chapitre d'activation de la licence                          |
| V01.01.06 | 06/04/22 | PLS : Modification site de demande de licence                            |
| V01.01.07 | 18/09/23 | MHE : Ajout config pare-feu et antivirus et pilote enrôleur de la main   |
| V01.01.08 | 18/09/23 | PLS : Validation / alignement logo / Mise en page                        |

**Copyright :** Tout le contenu, les graphismes et les idées de cette présentation sont soumis aux lois de droits d'auteur en vigueur et sont exclusivement destinés à l'utilisation interne. La transmission ou la cession de ce document à des tiers requiert le consentement écrit de la Société **ABIOVA**.

ZKBio Access IVS est une solution ZKTeco

Textes, images, photographies non contractuelles.

www.abiova.fr

Les rives de Seine - 10 quai de la borde - 91130 Ris Orangis +33 (0)1 69 49 61 00 - contact@abiova.com SAS au capital de 35 000 € - 479 465 650 RCS Évry